# Registered Agency Administrator Manual

# **CCHRS Web Portal**

**Connecticut Criminal History Request System** 

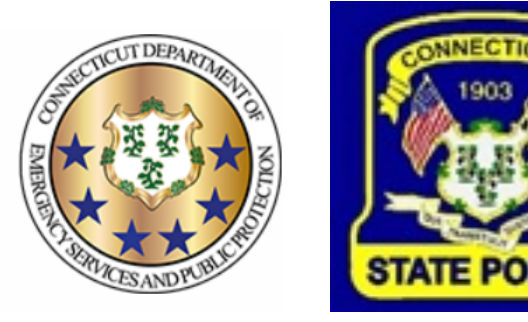

PREPARED BY TAILORED SOLUTIONS CORPORATION WWW.FORSE.COM

Version 1.0, printed 7/1/21 5:29:00 PM

#### **Document Revisions**

| Date       | Version<br>Number | Name of Person<br>Revising/Changing | Document Changes      |
|------------|-------------------|-------------------------------------|-----------------------|
| 04/29/2021 | 1.001a            | Tamra                               | Initial Draft (alpha) |
| 07/01/2021 | 1.001b            | Tamra                               | Revisions             |
|            |                   |                                     |                       |
|            |                   |                                     |                       |
|            |                   |                                     |                       |
|            |                   |                                     |                       |
|            |                   |                                     |                       |
|            |                   |                                     |                       |
|            |                   |                                     |                       |

# **Table of Contents**

| Introduction                 | 1   |
|------------------------------|-----|
| Getting Started              | 1   |
| Agency Information           | 3   |
| Editing Agency Information   | 3   |
| PreEnrollment Service Codes  | 5   |
| Adding Agency User Accounts  | 6   |
| Editing Agency User Accounts | 7   |
| Clearing a User's Token      | 9   |
| Disabling Users              | .10 |

#### Introduction

This document is intended for use by Administrative personnel of registered agencies who will be setting up new users, resetting passwords, and resetting two-factor tokens for web users. It is written with the assumption that you know how to move around in the Web Portal, and understand how to navigate to fields and select items from lists and tables.

The Connecticut Criminal History Request System (CCHRS) provides the public and authorized users with access to fingerprint-based and name-based background checks.

The Web Portal is used by registered Agencies to review the results from name-based and fingerprint-based searches run through the state and FBI background check process.

#### **Getting Started**

Go to <u>https://ct.flexcheck.us.idemia.io/CCHRSPublic</u> to access the Web Portal. You'll need your login ID and password, plus your token card for two-factor authentication. FBI CJIS Security Policy requires that all users accessing Criminal Justice Information (CJI) use two-factor authentication. See the Web Portal User Guide for detailed information on logging in.

| Angenetic Standy with                                              | Connecticut Criminal                                                                  | History Request Sys                                                      | tem                                                                                   |
|--------------------------------------------------------------------|---------------------------------------------------------------------------------------|--------------------------------------------------------------------------|---------------------------------------------------------------------------------------|
| Welcome to the<br>in you are ackno<br>recipient of crim<br>system. | Connecticut Criminal Histo<br>wledging you are an auth<br>inal record check results p | ory Request System (<br>orized user of the syst<br>processed by your org | CCHRS) Website! By logging<br>tem and/or an authorized<br>anization through the CCHRS |
|                                                                    | User Name*                                                                            | jestadmin1                                                               |                                                                                       |
|                                                                    | Password*                                                                             | Login                                                                    | ]                                                                                     |
| WARNING                                                            | : Access to this system is                                                            | restricted to users au                                                   | thorized by Connecticut                                                               |
| Authorized Rec                                                     | pient agencies. Unauthori<br>regulations, and policie                                 | zed access is a violations. Violators will be pr                         | on of state and federal laws, osecuted.                                               |

Enter your user name and password. The password is case sensitive. Click Login.

You'll see the web Token Entry screen. Type the token value from your Token card based on the letter & number identifier shown on the screen and click the "Login" button.

| And the second second s | Connecticut Criminal History Request System                                                                                                    | STATE POLICE                                                    |
|----------------------------------------------------------------------------------------------------|----------------------------------------------------------------------------------------------------|-----------------------------------------------------------------|
| Welcome to the Col<br>in you are acknowle<br>recipient of crimina<br>system.                                                                                                    | nnecticut Criminal History Request System (CCHRS)<br>edging you are an authorized user of the system and<br>I record check results processed by your organization             | Website! By logging<br>/or an authorized<br>n through the CCHRS |
| Using your CC                                                                                                    | HRS FlexCheck Token, please fill in the value locate                                                                                                    | ed in square J 4                                                |
|                                                                                                    | J 4:<br>Login                                                                                                    |                                                                 |
| WARNING: A<br>Authorized Recipie                                                                                                    | Access to this system is restricted to users authorized<br>ant agencies. Unauthorized access is a violation of sta<br>regulations, and policies. Violators will be prosecuted | l by Connecticut<br>ate and federal laws,<br>d.                 |

For more information about the Token card, please refer to the Registered Agency User Manual "Logging In" section.

## **Agency Information**

If you have Admin Rights/Access for your agency, you can add or edit user logins for your agency as well as to edit some of the basic agency information. Click the "Agency Info" button in the left side menu to view the Agency Information screen.

| And the second second s | Connecticut Cr          | iminal History R<br><b>y Inforr</b> | equest System<br>nation | STATE POLICE    |
|----------------------------------------------------------------------------------------------------|-------------------------|-------------------------------------|-------------------------|-----------------|
| Full Search                                                                                                    |                         | Agen                                | cy Information          |                 |
| Recently Completed                                                                                                    | Agency Information      | Locatio                             | n Information           | State ID Number |
| Pending Transactions                                                                                                    | Test Agency three       | 707 Any<br>Umbrella                 | where<br>a CN 97304     | 678uyt          |
| PreEnrollment                                                                                                    | (155)555-5121           |                                     |                         |                 |
| Name DOB Check                                                                                                    |                         |                                     | Edit                    |                 |
| Edit Your Account                                                                                                    |                         |                                     |                         |                 |
| Agency Info                                                                                                    |                         | PreEnrolln                          | ient Service Code       | <u>28</u>       |
| Contact Us                                                                                                    | lleore: (Te adit a year | aimply alight the year              | r vou wort to adit)     |                 |
| Conditions of Use                                                                                                    | USEIS. (10 edit a user  | Add User                            | Show Disable            | d Users         |
| Logout                                                                                                    | Login Name              | Full Name                           | Role Title              | Status          |
|                                                                                                    | testuser1               | testuser1 - fp                      | CCHRS Web User          | Approved        |
|                                                                                                    |                         |                                     |                         |                 |
|                                                                                                    | testadmin1              | testadmin1                          | CCHRS Web Admin         | Approved        |

#### **Editing Agency Information**

To edit your agency information, click the "Edit" link in the top area of the screen.

## **Agency Information**

| Agency Information                                  | Location Information              | State ID Number |
|-----------------------------------------------------|-----------------------------------|-----------------|
| Test Agency three<br>test@test.com<br>(155)555-5121 | 707 Anywhere<br>Umbrella CN 97304 | 678uyt          |
|                                                     | Edit                              |                 |

You'll see the following screen.

| A DECEMBER OF THE OWNER OF THE OWNER OWNER OF THE OWNER OWNER OWN |                                    | minal History Ro<br><b>y Inforr</b> | equest System<br>nation | STATE POLICE    |
|----------------------------------------------------------------------------------------------------|------------------------------------|-------------------------------------|-------------------------|-----------------|
| Full Search                                                                                                    |                                    | Agen                                | cy Information          |                 |
| Recently Completed                                                                                                    | Agency Information                 | Locatio                             | n Information           | State ID Number |
| Pending Transactions                                                                                                    | Test Agency three                  | 707 Any<br>Umbrella                 | where<br>CN 97304       | 678uyt          |
| PreEnrollment                                                                                                    | (155)555-5121                      |                                     |                         |                 |
| Name DOB Check                                                                                                    | Attention:                         |                                     |                         |                 |
| Edit Your Account                                                                                                    | Agency: Test Ag                    | gency three                         |                         |                 |
| Agency Info                                                                                                    | Street: 707 Ar                     | ywhere                              |                         |                 |
| Contact Us                                                                                                    | City: Umbre                        | lla                                 |                         |                 |
|                                                                                                    | State: CN                          |                                     |                         |                 |
| Conditions of Use                                                                                                    | Zip: 97304                         |                                     |                         |                 |
| Logout                                                                                                    |                                    |                                     |                         |                 |
|                                                                                                    | Phone: (155)5                      | 55-5121                             |                         |                 |
|                                                                                                    | Email: test@t                      | est.com                             |                         |                 |
|                                                                                                    |                                    | Sa                                  | /e                      |                 |
|                                                                                                    | ]<br><b>Users:</b> (To edit a user | , simply click the user             | vyou want to edit)      | <u>les</u>      |
|                                                                                                    |                                    | Add User                            | Show Dis                | abled Users     |
|                                                                                                    | Login Name                         | Full Name                           | Role Title              | Status          |
|                                                                                                    | testuser1<br>testadmin1            | testuser1 - fp<br>testadmin1        | CCHRS Web User          | Approved        |
|                                                                                                    | testuser1nd                        | testuser1 - nd                      | CCHRS Web User          | Approved        |

You can change the Agency street address, phone number, and email using the fields on this screen. Click "Save" to save any changes.

#### **PreEnrollment Service Codes**

Use the "PreEnrollment Service Codes" text link to view any service codes that your agency is allowed to view. The list of codes will appear in a new window.

| CCHR         | S - PreEnrollment<br>Service Codes                     |
|--------------|--------------------------------------------------------|
| Service Code | Туре                                                   |
| 06F2-91BD    | BOE Employee                                           |
| 8E4C-3CB9    | BOE Paid Person with Access to Children                |
| 6145-B3FC    | BOE Paid Student Teacher/Intern                        |
| F49A-37CB    | BOE Unpaid Student Teacher/Intern                      |
| 6476-9102    | BOE Volunteer or Unpaid Person with Access to Children |
|              | Print                                                  |

The table will show all Service Codes available to your agency.

Note: Contact DESPP or your Agency Admin if you need to add or remove service codes.

Click the underlined Print link to print off the list of codes.

Once you're done viewing and/or printing the list, close the window to return to the Agency Information area of the Web Portal.

#### **Adding Agency User Accounts**

To add a user to your agency, click the "Add User" link. You'll see the Edit User screen with the words "New User" in the Login Name field.

| Contraction of the second second seco | Connecticut Criminal History Request System Edit User                                                        |
|----------------------------------------------------------------------------------------------------|----------------------------------------------------------------------------------------------------|
| Full Search                                                                                                    | Edit User<br>Back to Agency Info                                                                             |
| Recently Completed                                                                                                    | New User : Disable this user                                                                                 |
| Pending Transactions                                                                                                    | Login Name* Full Name*           New User                                                                    |
| PreEnrollment                                                                                                    | Email Address * Email Address (Confirm)*                                                                     |
| Name DOB Check                                                                                                    | Security Level: User                                                                                         |
| Edit Your Account                                                                                                    | Change Password:                                                                                             |
| Agency Info                                                                                                    | Password* Password Confirm* Must have Alpha and Numeric characters<br>Must have UPPER and lower case letters |
| Contact Us                                                                                                    | Must be at least 8 characters long                                                                           |
| Conditions of Use                                                                                                    | Save Changes                                                                                                 |
| Logout                                                                                                    |                                                                                                    |

- 1. Enter a login name for the user. The login name can be up to 20 characters, including letters, numbers, and symbols. No spaces are allowed. The login name must be unique and not already in use.
- 2. Type the user's full name in the next field; this is an optional field.
- 3. Enter the user's email, and repeat it in the "(Confirm)" field.
- 4. Add a password, and retype it exactly in the "Password Confirm" field. The password needs to have both upper and lower case letters, have numbers and letters, and be at least 8 characters long.

5. Click "Save Changes" to save the user account. The screen will redisplay with a message that changes has been saved. A system warning will appear if the login name requested is already in use or does not comply with restrictions.

|                      | Connecticut Criminal History Request System Edit User                             |
|----------------------|-----------------------------------------------------------------------------------|
| Full Search          | Edit User<br>Changes Saved Successfully                                           |
| Recently Completed   | Back to Agency Info                                                               |
| Pending Transactions | testuser4 : Just Testing Disable this user<br>Login Name* Full Name*              |
| PreEnrollment        | testuser4 Just Testing                                                            |
| Name DOB Check       | Email Address*     Email Address (Confirm)*       test@test.com     test@test.com |
| Edit Your Account    | Security Level: User 🗸                                                            |
| Agency Info          | Change Password:                                                                  |
| Contact Us           | Hust have UPPER and lower case letters                                            |
| Conditions of Use    | <u>Clear Token</u>                                                                |
| Logout               | Save Changes                                                                      |

6. Click the "Back to Agency Info" link to return to the Agency Information screen. The new user will be added to the list of users at the bottom of the screen.

#### **Editing Agency User Accounts**

To edit an existing user you need to move your mouse to the grid of users at the bottom of the screen.

|             | Add User       | Show Dis        | abled Users |
|-------------|----------------|-----------------|-------------|
| Login Name  | Full Name      | Role Title      | Status      |
| testuser1   | testuser1 - fp | CCHRS Web User  | Approved    |
| testadmin1  | testadmin1     | CCHRS Web Admin | Approved    |
| testuser1nd | testuser1 - nd | CCHRS Web User  | Approved    |
| testuser4   | Just Testing   | CCHRS Web User  | Approved    |

**Users:** (To edit a user, simply click the user you want to edit)

When you "hover" over a name in the list that name will be highlighted and you can click on it to edit the user information.

| And the second second s | Connecticut Criminal History Request System<br>Edit User |                         |                                                                                                    | STATE POLICE        |
|----------------------------------------------------------------------------------------------------|----------------------------------------------------------|-------------------------|----------------------------------------------------------------------------------------------------|---------------------|
| Full Search                                                                                                    |                                                          |                         | Edit User<br>Back to Agency Info                                                                        |                     |
| Recently Completed                                                                                                    | testuser4 : Jus                                          | st Testing              |                                                                                                    | Disable this user   |
| Pending Transactions                                                                                                    | Login Name*<br>testuser4                                 | Full Name* Just Testing |                                                                                                    |                     |
| PreEnrollment                                                                                                    | Email Address*                                           |                         | Email Address (Confirm)*                                                                                |                     |
| Name DOB Check                                                                                                    | Security Level: Us                                       | ser 💙                   | test@test.com                                                                                           |                     |
| Edit Your Account                                                                                                    | Change Password                                          | l:                      |                                                                                                    |                     |
| Agency Info                                                                                                    | Password* 1                                              | Password Confirm*       | Must have Alpha and Numeric cha<br>Must have UPPER and lower case<br>Must he at least 8 characters long | aracters<br>letters |
| Contact Us                                                                                                    |                                                          | Clear                   |                                                                                                    |                     |
| Conditions of Use                                                                                                    |                                                          |                         |                                                                                                    |                     |
| Logout                                                                                                    |                                                          |                         | Save Changes                                                                                            |                     |

You can edit the login name, full name, and email address, as well as change the password. You also use this screen to clear the user's Token.

See Adding Agency User Accounts on page 6 for information on filling in the fields. Click "Save Changes" to save any changed information. Click the "Back to Agency Info" link to return to the main Agency screen.

#### **Clearing a User's Token**

Click the Clear Token link to reset the user's token card. You'll see a popup.

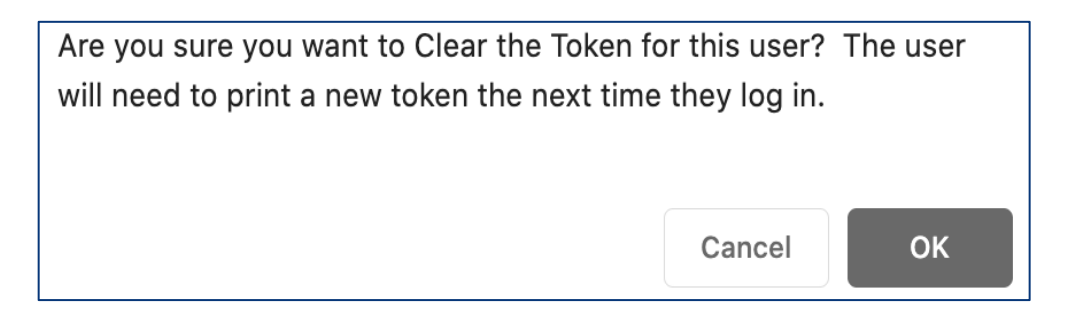

When you click "OK" the Edit User screen will redisplay with the following message.

| A COLOR OF COLOR OF C | Connecticut Criminal History Request System Edit User                                           |  |  |  |
|----------------------------------------------------------------------------------------------------|-------------------------------------------------------------------------------------------------|--|--|--|
| Full Search                                                                                                    | Edit User<br>User Token cleared.                                                                |  |  |  |
| Recently Completed                                                                                                    | Have the user sign in using token value: ONETIME.                                               |  |  |  |
| Pending Transactions                                                                                                    | They can then print a new token.                                                                |  |  |  |
| PreEnrollment                                                                                                    |                                                                                                 |  |  |  |
| Name DOB Check                                                                                                    | Back to Agency Info                                                                             |  |  |  |
| Edit Your Account                                                                                                    | testuser4 : Just Testing Disable this user                                                      |  |  |  |
| Agency Info                                                                                                    | testuser4 Brown T Bear                                                                          |  |  |  |
| Contact Us                                                                                                    | Email Address*     Email Address (Confirm)*       test@test.com     test@test.com               |  |  |  |
| Conditions of Use                                                                                                    | Security Level: User 💌                                                                          |  |  |  |
| Logout                                                                                                    | Change Password:                                                                                |  |  |  |
|                                                                                                    | Password Commin - Must have UPPER and lower case letters     Must be at least 8 characters long |  |  |  |
| <u>Clear Token</u>                                                                                                    |                                                                                                 |  |  |  |
|                                                                                                    | Save Changes                                                                                    |  |  |  |

#### **Disabling Users**

If you need to disable a user account you can click the "Disable this user" checkbox in the top right of the User screen.

| Edit User              |               |                                        |                   |  |  |
|------------------------|---------------|----------------------------------------|-------------------|--|--|
| Back to Agency Info    |               |                                        |                   |  |  |
| testu4 : Test U Ser    |               |                                        | Disable this user |  |  |
| Login Name*            | Full Name*    |                                        |                   |  |  |
| testu4                 | Test U Ser    |                                        |                   |  |  |
| Email Address*         | ]             | Email Address (Confirm)*               |                   |  |  |
| test1@test.com         |               | test1@test.com                         |                   |  |  |
| Security Level: User 🗸 |               |                                        |                   |  |  |
| Change Deserverd       |               |                                        |                   |  |  |
| Change Password:       |               |                                        |                   |  |  |
| Password* Pass         | word Confirm* | Must have UPPER and lower case letters |                   |  |  |
|                        |               | Must be at least 8 characters long     |                   |  |  |
| <u>Clear Token</u>     |               |                                        |                   |  |  |
|                        |               |                                        |                   |  |  |

Save Changes

Click "Save Changes" to move this account to the Disabled list.

You can view a list of all currently disabled user accounts by clicking the "Show Disabled Users" link in the User section of the Agency Information screen.

**Users:** (To edit a user, simply click the user you want to edit)

|            | Add User     | <u>Sho</u>     | ow Only Active Users |
|------------|--------------|----------------|----------------------|
| Login Name | Full Name    | Role Title     | Status               |
| testuser4  | Just Testing | CCHRS Web User | Approved             |

Click the "Show Only Active Users" link to return to the list of active users.